### Przetwarzanie obrazów

### Zajęcia 10 Filtracje przestrzenne obrazów rastrowych.

2006-12-12 13:44:21

# Zasady wykonania ćwiczenia

- Obrazy wynikowe do zadań zapisujemy w pliku nazwiskonr.rvc (bieżące nr 1) a komentarze do wyników zapisujemy w pliku NazwiskoNR.doc, według wskazówek schematów zawartych w ćwiczeniu
- NIE UMIESZCZAĆ SPACJI I POLSKICH ZNAKÓW W NAZWACH PLIKÓW (geoinfo posiada w2k)
- Po zajęciach ładujemy pliki z wynikami i komentarzem na serwer przez stronę <u>http://www.geoinfo.amu.edu.pl/geoinf</u>
- 1) Logujemy się, 2) wybieramy plik do upload'u, 3) Ładujemy,
- 4) powtarzamy te czynność odpowiednią ilość razy 5) sprawdzamy zawartość katalogu ćwiczenia nr....\*
- Jeżeli ktoś jest nieobecny na ćwiczeniach to wykonuje ćwiczenie samodzielnie w domu. Opisy do ćwiczeń dostępne są w Internecie pod adresem <u>http://ztg.amu.edu.pl/zajecia.htm</u>, dalej należy wybrac odpowiedni przedmiot
- \* Jak ten sposób nie będzie działał, to wówczas to proszę wysłać poczta (lotniczą <sup>©</sup>) na adres: skrol@amu.edu.pl

# Uwagi ogólne

- Celem ćwiczenia jest zapoznanie się z zasadami wykonywania i działania filtracji przestrzennych oraz ich najbardziej typowymi zastosowaniami
- Filtracje są wykorzystywanie do redukcji szumów, wyostrzania szczegółów lub przeciwnie do redukcji kontrastu – wygładzania obrazu, podkreślania krawędzi, analizy tekstury obrazu, itp.

### Filtracje przestrzenne...

Są operacją obliczeniową o charakterze lokalnym, tzn. nowa wartość piksela (jasność, jaskrawość, barwa) jest obliczana na podstawie wartości pikseli sąsiednich. Rozmiar i kształt rastra, czyli ilość kolumn i wierszy pozostaje nie zmieniona.

### Mechanizm Filtracji

Podstawą filtracji jest maska (nazywana również oknem filtru lub jądrem filtru, ang. focus, kernel). Maska:

- określa zasięg sąsiedztwa, w ramach którego jest obliczana nowa wartość piksela;
- zawiera wagi-współczynniki, stanowiące o wpływie poszczególnych pikseli na obliczaną nową wartość.

Nowa wartość piksela w czasie filtracji jest obliczana w oparciu o zbiór pikseli, wyznaczony przez maskę, z wykorzystaniem określonej miary statystycznej (średniej, odchylenia standardowego, mediany, mody itd.). Filtracji nie podlegają piksele brzegowe. Piksele brzegowe to takie, które biorą udział w obliczeniach jako zawierające się w masce, ale wartość początkowa tych pikseli nie ulega zmianie. Wymiar macierzy rastrowej przed i po filtracji musi być taki sam, dlatego "brzeg" (wartości pikseli do niego należących) jest przenoszony do rastra wynikowego.

|            | Y     | Pierwsza pozycja maski |                |              |            |          |                 |           |          |          |           |     |     |       |                   |           |          |          |     |     |         |    |    |    |  |
|------------|-------|------------------------|----------------|--------------|------------|----------|-----------------|-----------|----------|----------|-----------|-----|-----|-------|-------------------|-----------|----------|----------|-----|-----|---------|----|----|----|--|
|            | Ō     | 1                      | 2              | 3            | 4          | 5        | 6               | 7         | 8        | 9        | 10        | 11  | 12  | 13    | 14                | 15        | 16       | 17       | 18  | 19  | 20      | 21 | 22 | 23 |  |
| <b>X</b> 0 | 1     | 2                      | 5              | 9            | 6          | 4        | 6               | 4         | 9        | 6        | 4         | 2   | 1   | 7     | 4                 | 2         | 8        | 9        | 5   | 3   | 4       | 5  | 6  | 7  |  |
| 1          | 1     | 5                      | 0              | 1            | 8          | 0        | 1               | 4         | 4        | 5        | 8         | 7   | 7   | 7     | 7                 | 7         | 7        | 7        | 7   | 7   | 7       | 7  | €  | 7  |  |
| 2          | 3     | 2                      | 7              | 4            | 6          | 2        | 0               | 9         | 6        | 7        | 2         | 3   | 9   | 8     | 2                 | 7         | 8        | 7        | 3   | 6   | З       | 9  | 8  | 7  |  |
| 3          | 5     | 3                      | 8              | 7            | 6          | 5        | 3               | 1         | 8        | 9        | 8         | 5   | 8   | 7     | 3                 | 4         | 5        | 6        | 3   | 9   | 8       | 8  | 0  | 9  |  |
| 4          | 8     | 7                      | 4              | 3            | 6          | 5        | 2               | 4         | 8        | 7        | 1         | 3   | 4   | 7     | 1                 | 3         | 5        | 5        | 2   | 8   | 5       | 4  | 6  | 6  |  |
| 5          | 1     | 3                      | 9              | 8            | 5          | 6        | 1               | 3         | 5        | 4        | 2         | 8   | 4   | 7     | 3                 | 2         | 0        | 4        | 7   | 3   | 6       | 4  | 2  | 5  |  |
| 6          | 1     | 2                      | 5              | 9            | 6          | 4        | 6               | 4         | 9        | 6        | 4         | 2   | 1   | 7     | 4                 | 2         | 8        | 9        | 5   | 3   | 4       | 5  | 6  | 7  |  |
| 7          | 1     | 5                      | 6              | 1            | 8          | 0        | 1               | 4         | 4        | 5        | 6         | 7   | 7   | 7     | 7                 | 7         | 7        | 7        | 7   | 7   | 7       | 7  | 6  | 7  |  |
| 8          | 3     | 2                      | 7              | 4            | 6          | 2        | 0               | 9         | 6        | 7        | 2         | 3   | 9   | 8     | 2                 | 7         | 8        | 7        | 3   | 6   | 3       | 9  | 8  | 7  |  |
| 9          | 5     | 3                      | 8              | 7            | 6          | 5        | 3               | 1         | 8        | 9        | 8         | 5   | 8   | 7     | 3                 | 4         | 5        | 6        | 3   | 9   | 8       | 8  | 0  | 9  |  |
| 10         | 8     | 7                      | 4 <sub>b</sub> | Piks<br>Ized | ele<br>owe | 5        | 2               | 4         | 8        | 7        | 1         | 3   | 4   | 7     | 1                 | 3         | 5        | 5        | 2   | 8   | 5       | 4  | 6  | 6  |  |
| 11         | 1     | 3                      | 9              | 8            | 5          | 6        | 1               | 3         | 5        | 4        | 2         | 8   | 4   | 7     | 3                 | 2         | 0        | 4        | 7   | 3   | 6       | 4  | 2  | 5  |  |
| 12         | 1     | 2                      | 5              | 9            | 6          | 4        | 6               | 4         | 9        | 6        | 4         | 2   | 1   | 7     | 4                 | 2         | 8        | 9        | 5   | 3   | 4       | 5  | 6  | 7  |  |
| 13         | 1     | 5                      | 6              | 1            | 8          | 0        | 1               | 4         | 4        | 5        | 6         | 7   | 7   | 7     | 7                 | 7         | 7        | 7        | 7   | 7   | 7       | 7  | 6  | 7  |  |
| 14         | 3     | 2                      | 7              | 4            | 6          | 2        | 0               | 9         | 6        | 7        | 2         | 3   | 9   | 8     | 2                 | 7         | 8        | 7        | 3   | 6   | 3       | 9  | 8  | 7  |  |
| 15         | 5     | 3                      | 8              | 7            | 6          | 5        | 3               | 1         | 8        | 9        | 8         | 5   | 8   | 7     | 3                 | 4         | 5        | 6        | 3   | 9   | 8       | 8  | 0  | 9  |  |
| 16         | 8     | 7                      | 4              | 3            | 6          | 5        | 2               | 4         | 8        | 7        | 1         | 3   |     |       | l a               |           | -        | -<br>cki |     |     | Б       | 4  | 6  | 6  |  |
| 17         | 1     | 3                      | 9              | 8            | 5          | 6        | 1               | 3         | 5        | 4        | 2         | 8   | 4   | statr | 1 <b>a p</b>      | 2         |          | 5KI<br>4 | 7   | 3   | 6       | 4  | 2  | 5  |  |
| 17         | <br>P | rzy                    | 9<br>vkła      | adc          | b<br>We    | 6<br>9 W | sp <sup>.</sup> | 0<br>ółr. | ے<br>zęc | 4<br>dne | 2<br>> pi | iks | ela |       | <u>3</u><br>[X, y | 2<br>y,Z] | 0<br>  = | 4<br>{16 | 6,2 | 3,6 | 6<br>5} | 4  | 2  | 5  |  |

Szum na obrazie – zakłócenie powstałe w trakcie rejestracji obrazu cyfrowego

Wysoka częstotliwość jest związana ze częstymi zmianami jasności na krótkim odcinku, niska – ze zmianami jasności na dłuższych odcinkach.

Krawędź na obrazie rastrowym rozumiana jest jako duża różnica jasności między sąsiednimi pikselami.

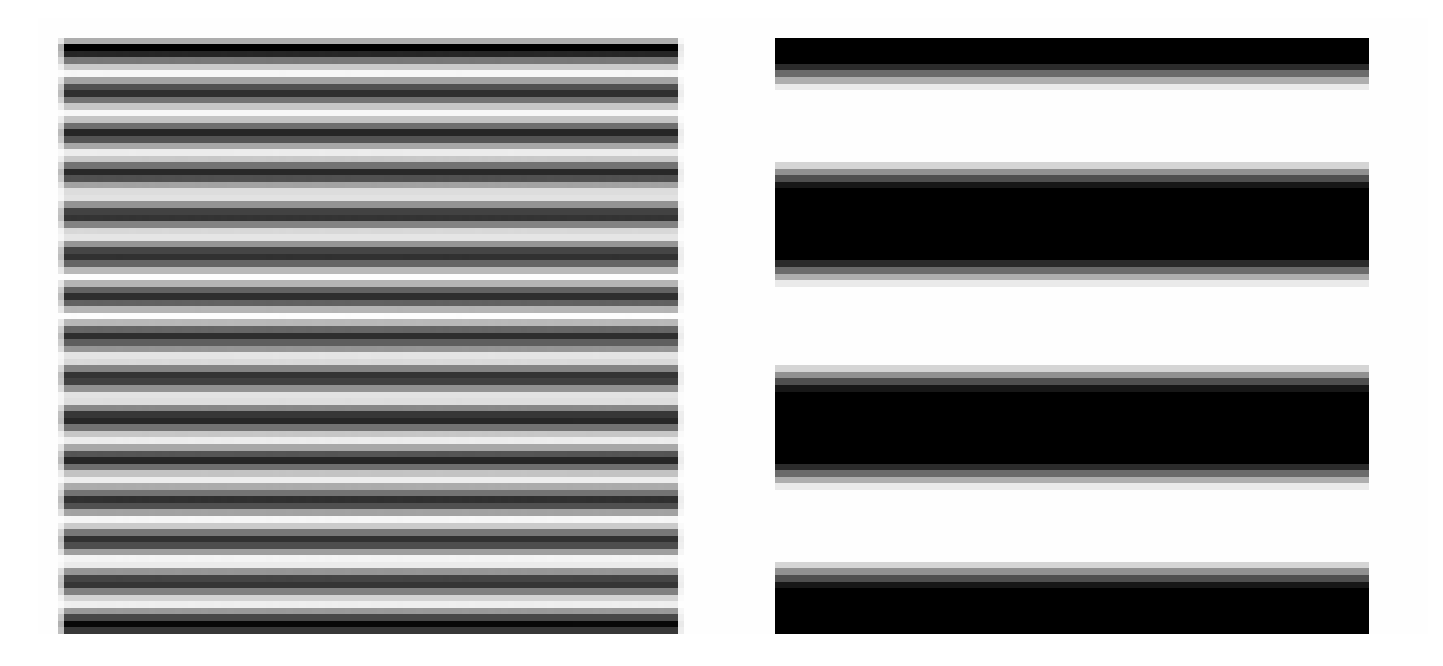

Wysoka częstotliwość - niska częstotliwość

## Dane do ćwiczenia

- Dat\_01 pierwszy kanał Landsat'a, obraz rejestrowany w zakresie niebieskim, obarczony dużym zamgleniem, wynikającym z intensywnego rozpraszania światła w tej długości fali, rozdzielczość naziemna 30 m;
- Dat\_04 kanał czwarty Landsat'a, wykonany w podczerwieni, prawie pozbawiony wpływu promieniowania rozproszonego, rozdzielczość naziemna 30 m;
- ASTER\_Dat\_01 pierwszy kanał o rozdzielczości 15 m, dane nie skorygowane ze względu na zakłócenia pracy poszczególnych elementów sensora rejestrującego obraz, obecność zakłóceń pasowych;
- tekst fragment skanu tabeli danych meteorologicznych ze starych roczników, nie równomierny druk, zabrudzenia papieru; przygotowanie tego obrazu do OCR

# Zadania (1)

- Wykonać wyostrzanie w celu poprawy ogólnego kontrastu obrazu (filtrami high boot i high pass) pierwszego kanału pierwszego kanału Landsat'a Dat\_01 przy wielkości maski 3 x3, 5 x 5, 7 x7; wynikiem tego zadania będzie sześć obrazów zapisanych w pliku wynikowym nazwisko10A.rvc, do nazwy podstawowej kanału dodawać liczbę porządkową a w opisie zaznaczyć rodzaj filtru oraz wielkość maski np., Dat\_01\_1 high boost 3x3;
- Raster/Filter/Spatial Filters
- Wykonać filtracje obiektu Dat\_04 w oparciu o filtr modalny, medianowy i low pass przy wielkości maski 3 x3, 5 x 5, 7 x7 (pod kątem klasyfikacji treści, chodzi ujednolicenie jasności w ramach poszczególnych kategorii użytkowania powierzchni); wynikiem tego zadania będzie dziewięć obrazów zapisanych w pliku wynikowym nazwisko10B.rvc, do nazwy podstawowej kanału dodawać liczbę porządkową a w opisie zaznaczyć rodzaj filtru oraz wielkość maski np., Dat\_04\_1 low pass 3x3;
- Raster/Filter/Spatial Filters
- Wykonać wyostrzanie obiektu tekst zeskanowanego tekstu (złej jakości) w celu usunięcia brudów, celem ostatecznym jest doprowadzenie do obrazu binarnego (sugerowane podejście do problemu powinno mieć charakter iteracyjny); problemem w tym wypadku będzie dobór odpowiedniego rozmiaru maski; po filtracji wykonać progowanie tekstu; wyniki kolejnych filtracji wybranym filtrem i progrowania zapisać w pliku nazwisko10C.rvc;
- Raster/Filter/Spatial Filters
- Raster/Combine/Predefined

# Zadania (2)

- Usunięcie zakłóceń pasowych z obrazu pierwszego kanału obrazu ASTER, poprzez testowanie wszystkich filtrów z grupy Remove Noise (usuwanie zakłóceń), wynik – najlepszy uzyskany wynik zapisać w pliku nazwisko9B.rvc;
- Raster/Filter/Spatial Filters
- Na podstawie uzyskanych obrazów wynikowych zapisać w pliku tekstowym nazwisko10.doc wnioski dotyczące efektów zastosowania poszczególnych filtrów, relacji rozdzielczości rzeczywistej i treści obrazu do wielkości maski filtru.
- Działania na module filtracji, obejmujące wprowadzenie danych obrazowych, testowanie filtracji, zmianę typów i grup ilustruje film cpo19.avi.

### Literatura obowiązkowa – seria Getting Started

http://www.microimages.com/getstart/pdf/filter.pdf

#### Literatura dla zainteresowanych